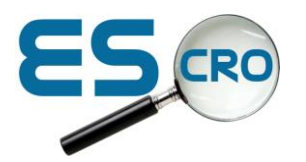

## **Installation**

- 1. Open your web browser and go to www.escro.co.uk
- 2. When on the ESCRO homepage, select "Install ESCRO SV Tool" on the bottom right of the page

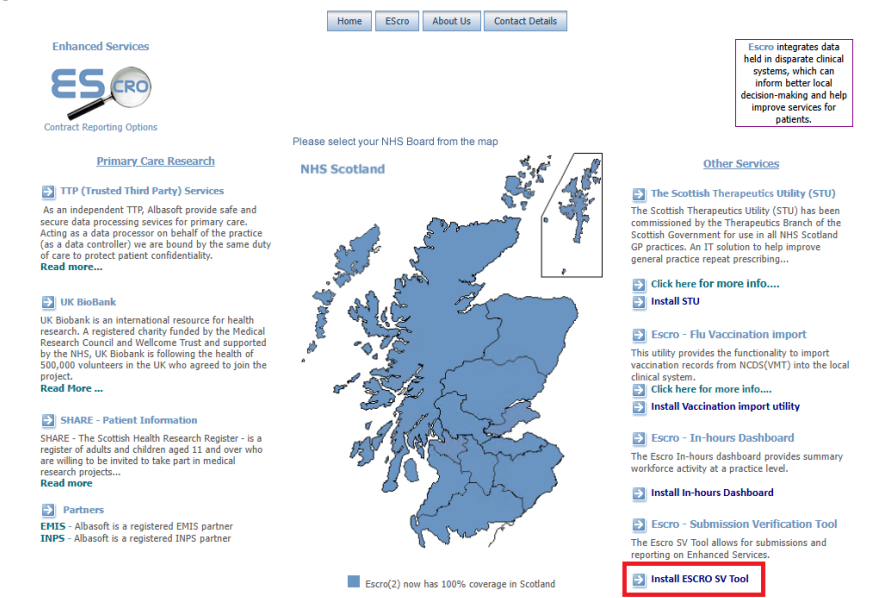

3. On the new webpage, select the "Install" button. This will download an installer.

| EScro<br>EScro | SV Tool - V4       |
|----------------|--------------------|
| Name:          | EScro SV Tool - V4 |
| Version:       | 1.2.3.47           |
| Publisher:     | EScro              |
| Install        |                    |

- 4. Run the installer and go through the installation process.
- 5. When running for the first time, you will be taken to the settings to enter in your practice details.

|                                                                                                    | Х |
|----------------------------------------------------------------------------------------------------|---|
|                                                                                                    |   |
| Welcome to the SV Tool.                                                                                       |   |
| Please enter your Health Board and practice code/name to allow the SV<br>Tool to configure for your locality. |   |
| ОК                                                                                                    |   |

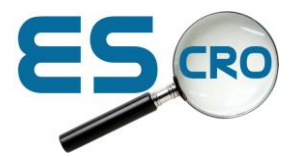

6. Enter the required data into the text boxes, select the Health Board and Clinical system (EMIS/Vision) you are using. Once this is complete, select Save

| Settings |                 |                       |
|----------|-----------------|-----------------------|
| Services | Database Server | Practice Details      |
|          |                 |                       |
|          | Practice Name   | Albasoft              |
|          | Practice Code   | 999999 (numbers only) |
|          | Health Board    | Highland $\sim$       |
|          | Clinical System | EMIS Vision           |
|          |                 |                       |
|          |                 |                       |
|          |                 |                       |
|          |                 |                       |
|          |                 |                       |
|          |                 |                       |
|          | Save            | Cancel                |

7. If you have not previously run any Escro products before, you will need to also enter in your database details. To do this when on the main page, select File> Settings

| File View Actions | 5 Help |                                        |
|-------------------|--------|----------------------------------------|
| Settings          |        | Enhanced Service Management Reporting  |
| Exit              | •      | Click to run all services from 🔹 01 Ma |
|                   |        |                                        |
|                   |        |                                        |

8. In Settings, select the "Database Server" tab. If the details are already populated. Select the Test Connection button. If you get a message back saying, "the connection was successful", select OK, then Save.

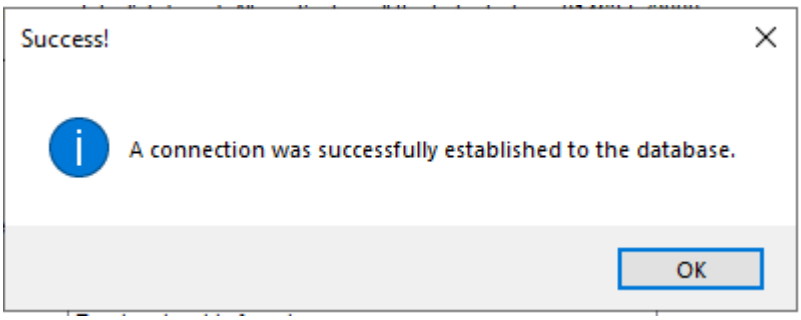

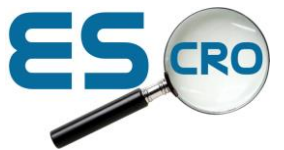

9. If the Database Server section is blank, Enter Practice Code, Server Name and Reporting Database details into the relevant text boxes.

If you do not know these details, follow the onscreen instructions. Once the information has been entered, select Test connection to confirm is details are correct. If you get a message back saying, "the connection was successful", select OK, then Save.

| Settings                                                                                                    |                 |                  |                     |  |
|----------------------------------------------------------------------------------------------------|-----------------|------------------|---------------------|--|
| Services                                                                                                    | Database Server | Practice Details |                     |  |
| If you do not know your server and database settings, please follow these instructions:<br>1) Enter your practice code<br>2) Click 'Get server settings'<br>3) When the server & database have auto-populated, click 'Test connection' |                 |                  |                     |  |
| Pra<br>Se                                                                                                    | ctice Code      | (numbers only)   | Get server settings |  |
| Reporting                                                                                                    | g Database      |                  | Test Connection     |  |
| Save Cancel                                                                                                    |                 |                  |                     |  |

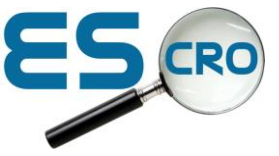

## **CVD Report**

You can find the CVD report by selecting "Run CVD" on the Main Screen

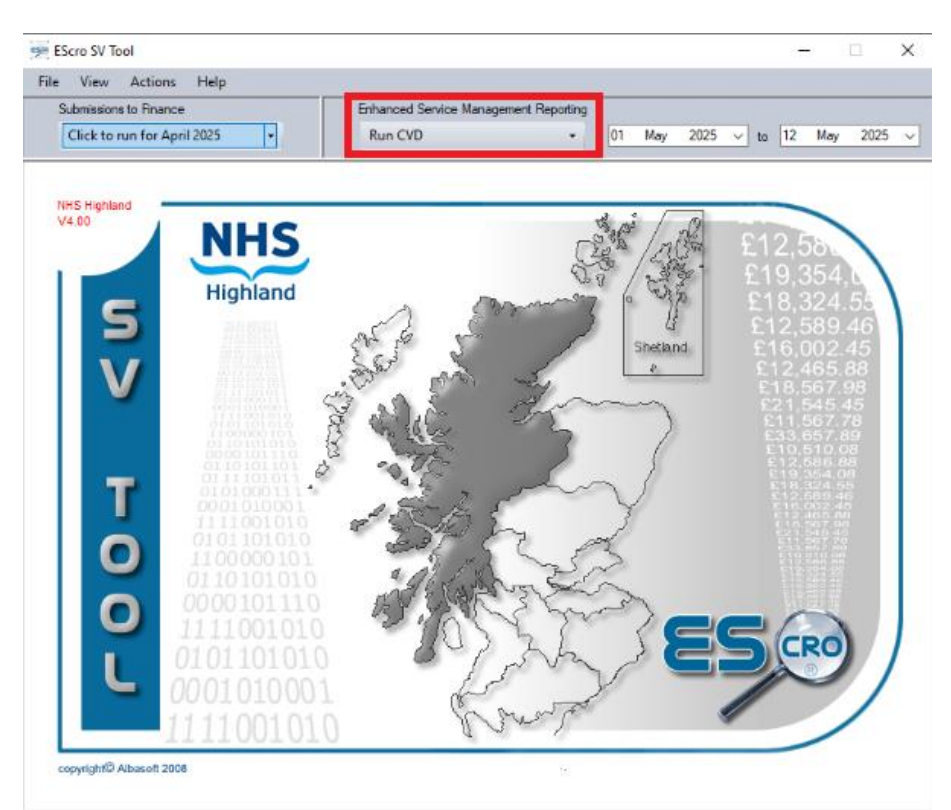

You can get an export of the Report by selecting the "Eligible Patients" button.

You can find more information about SIMD at: <u>https://www.gov.scot/collections/scottish-index-of-multiple-deprivation-2020/</u>

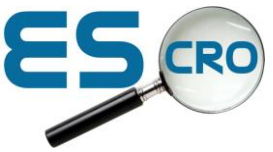

## **Running your Submission**

When you are needing to carry out your submission for CVD services, on the main page, click the "Click to run for 'Month Year" button.

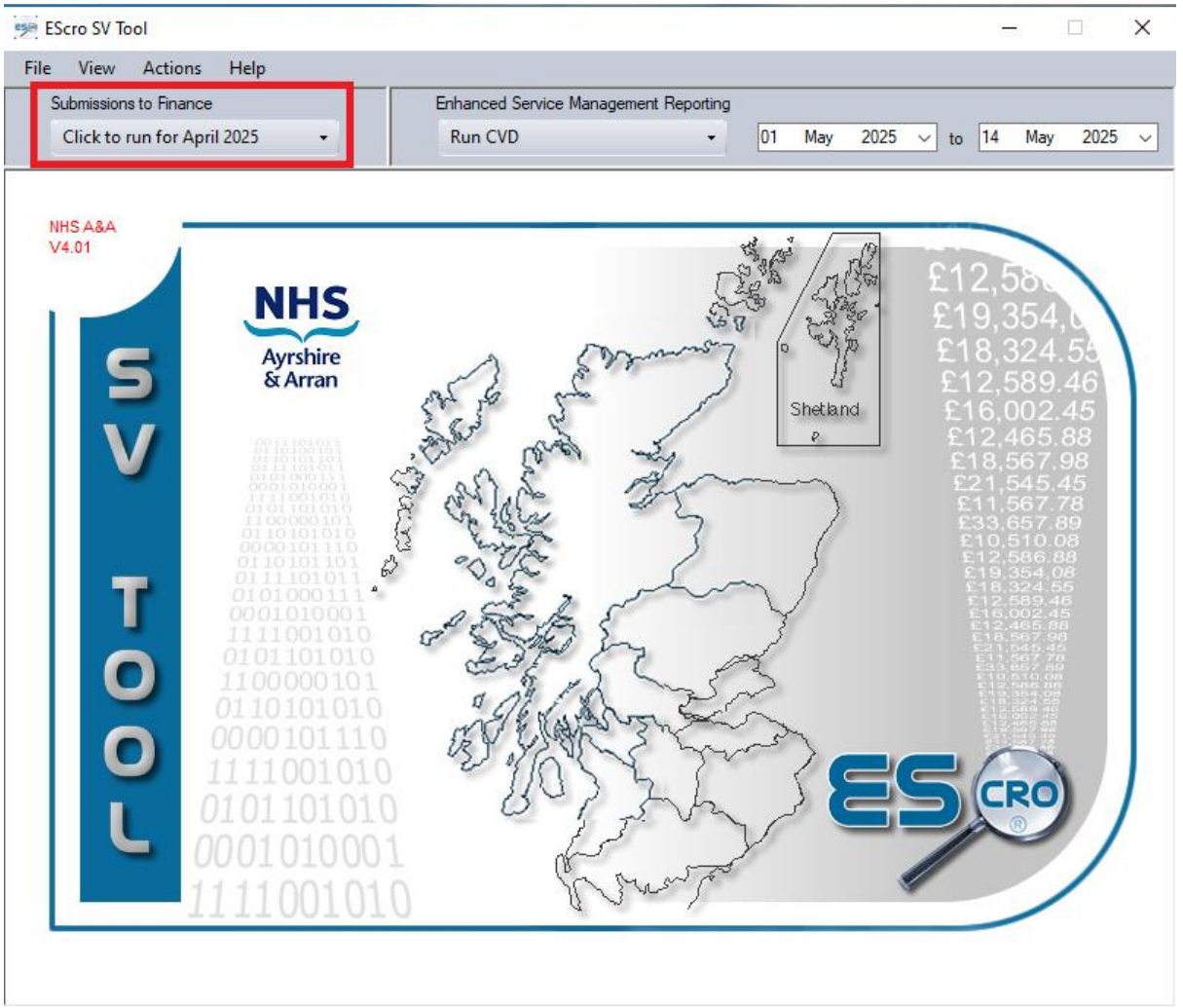

The application will start loading your submission information. This may take a minute or more depending on the amount of data. You can check the progress via the progress bar at the bottom.

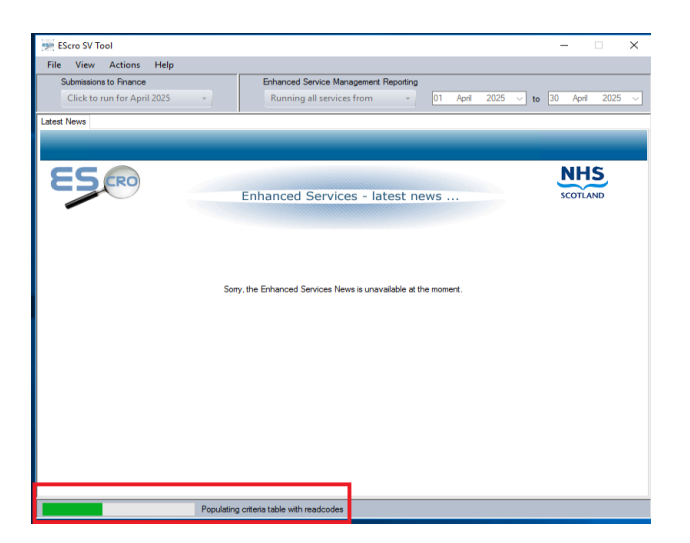

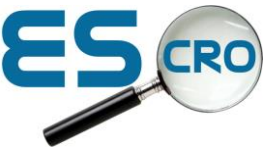

Once the submission data has been loaded, you will be presented with 3 tabs.

Latest News Submission CVD

## The CVD Tab will take you to the CVD report

| 🥦 EScro SV Tool - Audit run for period 01/04/2025 to 30/04/2025 |      |      | $\times$ |
|-----------------------------------------------------------------|------|------|----------|
| File View Actions Help                                          |      |      |          |
| Latest News Submission CVD                                      |      |      |          |
|                                                                 |      |      |          |
|                                                                 |      |      |          |
| ESRO                                                            | N    | HS   |          |
| Enhanced Services - latest news                                 | SCOT | LAND |          |
|                                                                 |      |      |          |
|                                                                 |      |      |          |

Select the Submission Tab.

You will now see a list of all the patients who have fulfiled the service's critira and can now be claimed for.

If the list is acceptable, select the "Submit" button.

| 🥦 EScro SV Tool - Audit run for period 01/04/2025 to 30/04/2025 |         |        |                      |  |
|-----------------------------------------------------------------|---------|--------|----------------------|--|
| File View Actions Help                                          |         |        |                      |  |
| Latest News Submission CVD                                      |         |        |                      |  |
|                                                                 |         | Submit |                      |  |
| Sumame Forename                                                 | Service | Date   | Registered Clinician |  |

The application will submit the list of patients and you will be presented with a confirmation message once it has been completed.